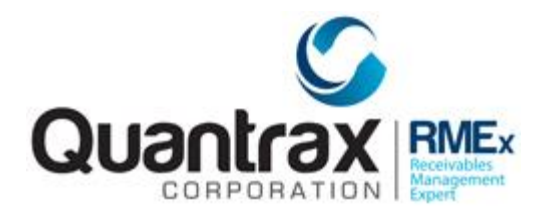

## Printing using the Hosting Menu

Based on how your office is setup, when you run a report, letters, statements or other options that print in RMEx, they may not print automatically. The purpose of this document is to show you how to access these documents, and if needed print them from our Hosted Menu option.

To print you will need to know the name of your printer this was given to you at the time your printer and VPN were setup. It generally called something like this: XXPRT01

To access the "Hosted Menu" from the Main Menu, in the "Ready for option" put "M1" to be presented with the "Hosted Menu".

|           | 50. Custom options  |      |
|-----------|---------------------|------|
|           |                     | ©    |
| $\langle$ | Ready for option M1 |      |
|           | Quantrax RMEx       | (01) |

| Company: 01                  | MENU: Hosted Menu<br>-Commands Menu- | Date : 9/25/15<br>Time : 14:21:46 |
|------------------------------|--------------------------------------|-----------------------------------|
| Select one of the following: |                                      |                                   |
| 1. Work With Spooled Files   | 13.                                  |                                   |
| 2. Work With Output Queque   | 14.                                  |                                   |
| 3.                           | 15.                                  |                                   |
| 4.                           | 16.                                  |                                   |
| 5.                           | 17.                                  |                                   |
| б.                           | 18.                                  |                                   |
| 7.                           | 19.                                  |                                   |

## From this menu you can take these options:

Option 1 "Work With Spooled Files". Shows only documents that are available with YOUR User ID only Option 2 "Work With Output Queues". Shows documents that are available for ALL User IDs, and where, for example, you find the nightly reports.

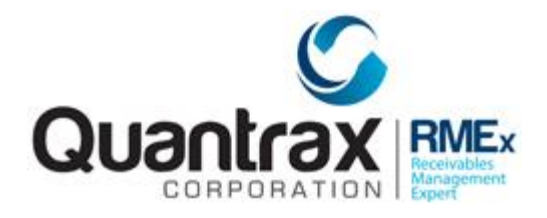

## How to Print

For this example we will use Option 1 "Work With Spooled Files" (This works for option 2 also), and lets print the bottom "LINKING" report.

| 8=1 | Send 2=Cha<br>Attributes | nge 3=Hold<br>9=Worl | d 4=Delete<br>k with print | ing status | 0=K6 | elease | /=Messa |
|-----|--------------------------|----------------------|----------------------------|------------|------|--------|---------|
|     |                          |                      |                            |            |      |        |         |
|     |                          |                      | Device or                  |            |      | Total  | Cur     |
| Opt | File                     | User                 | Queue                      | User Data  | Sts  | Pages  | Page    |
|     | QSYSPRT                  | QMASTER              | QMASTER                    | ACREP3     | RDY  | 1      |         |
|     | QSYSPRT                  | QMASTER              | QMASTER                    | ACREP2     | RDY  | 1      |         |
|     | QSYSPRT                  | QMASTER              | QMASTER                    | ACREP2P    | RDY  | 2      |         |
| Π   | QSYSPRT                  | QMASTER              | QMASTER                    | ACREP2P    | RDY  | 1      |         |
| П   | QSYSPRT                  | QMASTER              | QMASTER                    | ACREP2P    | RDY  | 1      |         |
| П   | SCMESFL                  | QMASTER              | QMASTER                    |            | RDY  | 4      |         |
| П   | QSYSPRT                  | QMASTER              | QMASTER                    | ACREP2P    | RDY  | 1      |         |
| Π   | QSYSPRT                  | QMASTER              | QMASTER                    | ACREP2P    | RDY  | 1      |         |
| П   | QPDZDTALOG               | QMASTER              | QMASTER                    |            | RDY  | 1      |         |
|     |                          |                      |                            |            |      |        | Мо      |

At the top you see the "Type options". There are different options you can use as you start to understand more about printing.

Work with All Spooled Files Type options, press Enter. 1=Send 2=Change 3=Hold 4=Delete 5=Display 6=Release 7=Messages 8=Attributes 9=Work with printing status

Let's use option "2=change", so next to the report to be printed place a "2" and press enter

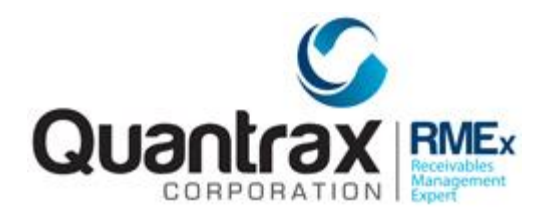

|     |         |         | Device or |           |     | Total | Cur  |      |
|-----|---------|---------|-----------|-----------|-----|-------|------|------|
| Opt | File    | User    | Queue     | User Data | Sts | Pages | Page | Сору |
| 2   | QSYSPRT | QMASTER | QMASTER   | ACREP3    | RDY | 1     |      | 1    |
|     | QSYSPRT | QMASTER | QMASTER   | ACREP2    | RDY | 1     |      | 1    |

Which taks you to the option called "Change Spooled File Attributes"

| Spooled file created:     |                         |
|---------------------------|-------------------------|
| Creation date > 03242015  | Date, *ONLY, *LAST      |
| Creation time > 115419    | Time, *ONLY, *LAST      |
| Printer                   | Name, *SAME, *OUTQ      |
| Print sequence *SAME      | *SAME, *NEXT            |
| Form type *STD            | Form type, *SAME, *STD  |
| Copies 1                  | 1-255, *SAME            |
| Restart printing *STRPAGE | Number, *SAME, *STRPAGE |

Where you see "Printer" change this to the working printer in your office which is WAPRTO2 and hit ENTER

|                |         | ,                  |
|----------------|---------|--------------------|
| Printer        | xxprt01 | Name, *SAME, *OUTQ |
| Print sequence | * CAME  | *SAME *NEXT        |

After this the report will print.

| Type options, press Enter. |     |         |          |             |           |           |      |       |         |     |
|----------------------------|-----|---------|----------|-------------|-----------|-----------|------|-------|---------|-----|
|                            | 1=8 | Send 2  | 2=Change | 3=Hold      | 4=Delete  | 5=Display | 6=Re | lease | 7=Messa | ges |
| 8=Attributes 9=Wo          |     |         | 9=Work   | with printi | ng status |           |      |       |         |     |
|                            |     |         |          |             |           |           |      |       |         |     |
|                            |     |         |          |             |           |           |      |       |         |     |
|                            |     |         |          |             | Device or |           |      | Total | Cur     |     |
| Op                         | t   | File    | Us       | er          | Queue     | User Data | Sts  | Pages | Page    | Cop |
| 4                          |     | QSYSPRI | r QMI    | ASTER       | XXPRT01   | ACREP3    | *CHG | 1     |         |     |

From here you can take option 4 to delete it.